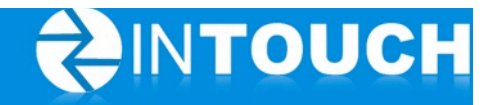

# **Release Notes**

## InTouch Follow-Up v5.6

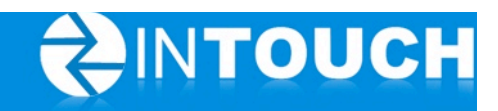

## Contents

| 1 | Proc  | duct Release Information   |                              |
|---|-------|----------------------------|------------------------------|
| 2 | New   | v Features                 |                              |
|   | 2.1   | Referral Lead              |                              |
|   | 2.2   | Reports                    | 6                            |
|   | 2.2.2 | 1 Game Play -Lead Activity | 6                            |
|   | 2.2.2 | 2 Referrals                | Error! Bookmark not defined. |
| 3 | Enha  | ancements                  | 9                            |
|   | 3.1   | HomePage                   | 9                            |
|   | 3.2   | Action Button Options      | 9                            |

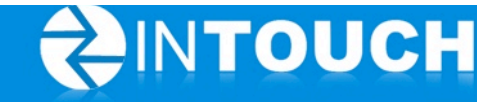

## **1** Product Release Information

| Product                 | InTouch Follow-Up                                                                                                 |
|-------------------------|----------------------------------------------------------------------------------------------------|
| Release number          | 5.6                                                                                                    |
| Release<br>date/details | September 21, 2011 9pm PT<br>Possible downtime of up to 30 min                                                    |
| Contact                 | For more information, please contact <a href="mailto:support@intouchfollowup.com">support@intouchfollowup.com</a> |

## 2 New Features

## 2.1 Referral Lead

Quick Links provides another way to create a specific type of Lead = Referral Lead.

This will tie this Lead to the referring Member (and vice versa) in multiple ways – including Reporting, see section 2.2.

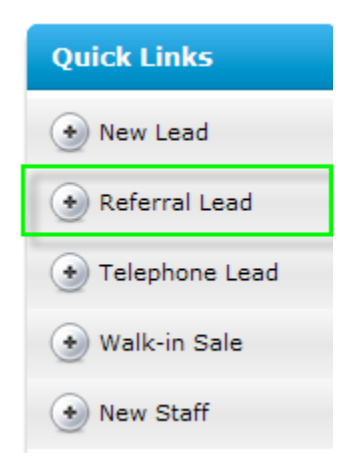

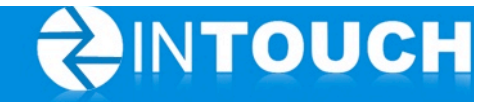

#### Search for the referring Member - Select

| Referral Lead          |                |        |
|------------------------|----------------|--------|
| Search Member 🤇 kristy |                |        |
| Kristy Jones           | 604-202-2457 - | Select |
| Kristen Jantzen        |                | Select |
| Christine Twele        |                | Select |

Add Lead form *defaults Contact Method and Lead Source to Member Referral and also includes the referring member's name.* 

| First Name     | *                                                         |            |
|----------------|-----------------------------------------------------------|------------|
| Last Name      | *                                                         |            |
| Phone          |                                                           | Mobile 🛛 🔻 |
| Email          |                                                           | 7          |
|                | <ul> <li>Either email or phone is<br/>required</li> </ul> |            |
| Lead Owner     | Scott Johnston                                            | •          |
| Product        | Membership                                                | •          |
|                | Trial Membership                                          |            |
| Contact Method | Member Referral                                           |            |
| Lead Source    | Member Referral                                           |            |
| Referred by    | Paul Rand                                                 |            |
| Note           |                                                           |            |
|                | ाः व<br>अर्थ अ                                            | Lead Deta  |

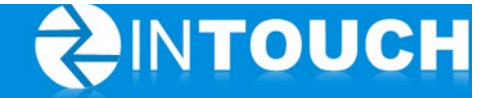

#### Referral reference in Lead's History

| Peter Miller                                                                       | Actions | Member Referral<br>Member Referral |
|------------------------------------------------------------------------------------|---------|------------------------------------|
| Peter Miller Call Created                                                          | Actions | Email<br>Ascot                     |
| Vpe: No Club Visit: Day 1 Call Date: 20-Sep-2011 With: Scott Johnston Status: Open | Actions | Outreach<br>Corporate leads        |
| Details:<br>September 20, 2011 2:52 PM by System                                   | Actions | Walk-in<br>Ascot                   |
| Lead Created Product: Membership Owner: Scott Johnston Referred by: Paul Rand      | Actions | Phone In<br>APN on-line            |
| September 20, 2011 2:52 PM by Scott Johnston                                       | Actions | Text Message<br>Ascot              |
| <u>s</u>                                                                           | Actions | Telephone Inquiry<br>Ascot         |
| Enter note here Add Note                                                           |         |                                    |

#### Referral reference in Member's History

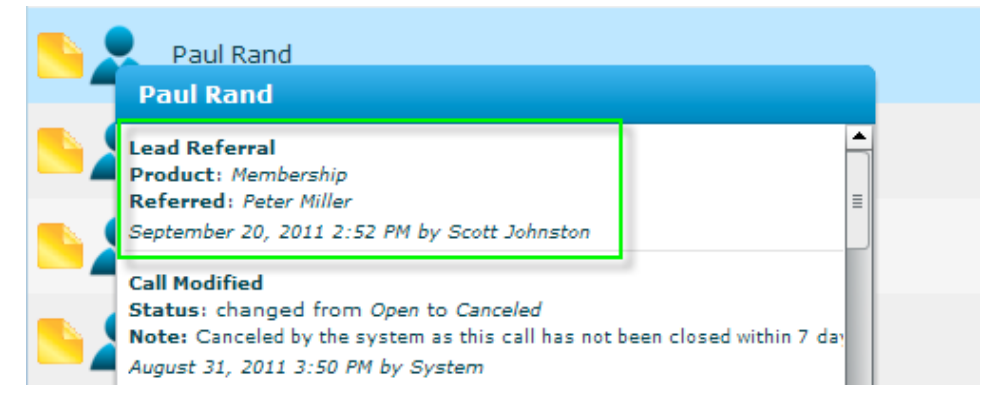

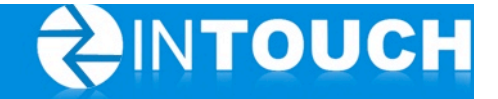

## 2.2 Reports

#### 2.2.1 Referrals

Great way to track (and reward) Members on their Referrals!

| Calendar                                            | Agenda               | Leads                   | Members                         | Follow-Up                         | Reports           | Admin       |
|-----------------------------------------------------|----------------------|-------------------------|---------------------------------|-----------------------------------|-------------------|-------------|
| Guest Log Live Club Data                            | Live Reports         | Email Reports L         | ost Memberships                 |                                   |                   |             |
| Report Name                                         | Report Description   | 'n                      |                                 |                                   |                   |             |
| Lead Source Lead Report                             | Shows what lead      | sources are being effe  | ective                          |                                   |                   | View Report |
| Contact Methods for New<br>Membership Leads Report  | Shows Leads Crea     | ated in the selected ti | ne frame and leads that were    | won out of them regardless of w   | hen they were won | View Report |
| Membership Sales based on<br>Contact Methods Report | Shows all Leads V    | Von in the selected tin | ne frame regardless of created  | date                              |                   | View Report |
| Won Lead Export Report<br>(CSV)                     | Export all the wor   | leads for a date rang   | e to a CSV file                 |                                   |                   | View Report |
| Active Lead Export Report<br>(CSV)                  | Export all leads (e  | xcept won) for a date   | range to a CSV file             |                                   |                   | View Report |
| Game Play - Lead Activity                           | Lists all your staff | and reports on their s  | ales activity by points         |                                   |                   | View Report |
| Referral - Members Who<br>Referred New Members      | Lists each new me    | ember, how many refe    | rrals they gave and how many    | of their referrals have signed up |                   | View Report |
| Referral - Leads That Joined                        | Lists each referral  | who signed up, and h    | now long it took to get them si | gned up                           |                   | View Report |

#### 2.2.1.1 Members Who Referred New Members

- Referrals Added in *September* = How many Referrals each Member supplied during the selected month
- *September* Referrals that Joined = How many Referrals added in the selected month joined
- Referrals from Previous Months that Joined =How many Referrals supplied in previous months joined in the selected month
- Total New Members =Total new members (from referrals) added in the selected month

| Members Who Referred New Members<br>Club: QA Enterprise<br>Date: September 01, 2011 to September 30, 2011 |                 |                      |                                    |                   |
|----------------------------------------------------------------------------------------------------|-----------------|----------------------|------------------------------------|-------------------|
| Member                                                                                                    | Referrals Added | New Referred Members | New Members From Past<br>Referrals | Total New Members |
| Ann Jones                                                                                                 | 1               | 0                    | 0                                  | 0                 |
| Bart Simpson                                                                                              | 5               | 1                    | 1                                  | 2                 |
| Fanny Mayer                                                                                               | 2               | 0                    | 0                                  | 0                 |
| Frank Long                                                                                                | 1               | 0                    | 0                                  | 0                 |
| Paul Rand                                                                                                 | 1               | 0                    | 0                                  | 0                 |
| Simran Karthik                                                                                            | 3               | 2                    | 0                                  | 2                 |
| Test2 Test2                                                                                               | 6               | 0                    | 0                                  | 0                 |
| Total                                                                                                    | 19              | 3                    | 3                                  | 4                 |

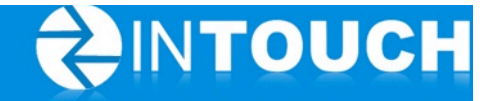

#### 2.2.1.2 Referral that Joined

Showing Referrals that have joined in the selected month and their *Sales Cycle* = duration from adding the Referral to the day they Joined.

| Referrals That Joined<br>Club: QA Enterprise   |                |              |              |                |
|------------------------------------------------|----------------|--------------|--------------|----------------|
| Date: September 01, 2011 to September 30, 2011 |                |              |              |                |
| Lead                                           | Referral Added | Joined       | Sales Cycle  | Referred by    |
| Barney Herring                                 | September 18   | September 18 | 0            | Simran Karthik |
| Fred Flinstone                                 | September 18   | September 18 | 0            | Simran Karthik |
| Krusty Clown                                   | September 16   | September 18 | 2            | Bart Simpson   |
|                                                |                | Total: 3     | Average: 0.7 |                |

#### 2.2.2 Game Play -Lead Activity

Each staff member's Sales Activities are ranked. Staff earn points based on the value of the Sales Activities they complete.

| Calendar                                          | Agenda                 | Leads                    | Members                          | Follow-Up                         | Reports           | Admin       |
|---------------------------------------------------|------------------------|--------------------------|----------------------------------|-----------------------------------|-------------------|-------------|
| Guest Log Live Club                               | Data Live Reports      | Email Reports L          | ost Memberships                  |                                   |                   |             |
| Report Name                                       | Report Description     | n                        |                                  |                                   |                   |             |
| Lead Source Lead Report                           | Shows what lead        | sources are being effe   | ective                           |                                   | (                 | View Report |
| Contact Methods for New<br>Membership Leads Repor | Shows Leads Crea       | ated in the selected tir | ne frame and leads that were     | won out of them regardless of w   | hen they were won | View Report |
| Membership Sales based<br>Contact Methods Report  | on Shows all Leads V   | Von in the selected tim  | ne frame regardless of created   | date                              | (                 | View Report |
| Won Lead Export Report<br>(CSV)                   | Export all the wor     | leads for a date rang    | e to a CSV file                  |                                   | (                 | View Report |
| Active Lead Export Repor<br>(CSV)                 | t Export all leads (e  | xcept won) for a date    | range to a CSV file              |                                   | (                 | View Report |
| Game Play - Lead Activity                         | Lists all your staff   | and reports on their s   | ales activity by points          |                                   | (                 | View Report |
| Referral - Members Who<br>Referred New Members    | Lists each new me      | ember, how many refe     | rrals they gave and how many     | of their referrals have signed up |                   | View Report |
| Referral - Leads That Join                        | ed Lists each referral | who signed up, and h     | now long it took to get them sig | gned up                           | (                 | View Report |

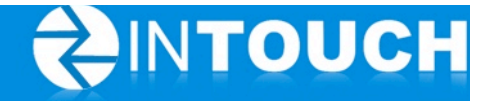

Game Play - Lead Activity Report Club: QA Enterprise Month: September 2011

|                | 0.2 Points              | 1.0 Points            |                    | 2.0 Points   |          | 3.0 Points    |                        | 5.0 Points              | 7-1-1    |           |       |
|----------------|-------------------------|-----------------------|--------------------|--------------|----------|---------------|------------------------|-------------------------|----------|-----------|-------|
|                | Calls (Left<br>Message) | Calls (Spoke<br>With) | Completed<br>Tasks | Lead Created | Outreach | Referral Lead | Scheduled<br>Club Tour | Showed-Up<br>Club Tours | Tour Now | Sold Lead | lotal |
| Erin Dalzell   | 0.0                     | 11.0                  | 5.0                | 4.0          | 4.0      | 20.0          | 4.0                    | 3.0                     | 0.0      | 25.0      | 76.0  |
| Scott Johnston | 0.0                     | 7.0                   | 2.0                | 3.0          | 0.0      | 2.0           | 4.0                    | 9.0                     | 3.0      | 0.0       | 30.0  |
| -              |                         |                       |                    |              |          |               |                        |                         |          |           |       |
| Club Total     | 0.0                     | 18.0                  | 7.0                | 7.0          | 4.0      | 22.0          | 8.0                    | 12.0                    | 3.0      | 25.0      | 106.0 |

\* Only counts points for leads added by the staff (does not count points for new leads added from the web, Facebook or inbound mobile)

#### \*Game Play Report Points Values:

- Left Message = 0.2
- Spoke With = 1.0
- Tasks Completed = 1.0
- Lead Created = 1.0\*\*
- Outreach Tasks Completed = 2.0
- Referral Lead = 2.0
- Scheduled Club Tour = 2.0
- Showed Up Tours = 3.0
- Tour Now = 3.0
- Sold Lead = 5.0

#### \*Only awarded for Sales Activities

\*\* Lead Points only for staff entered leads (no points for leads from: Web, Kiosk, Facebook or Mobile Marketing).

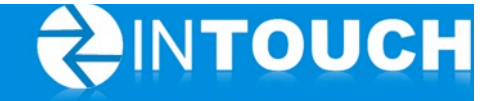

## 3 Enhancements

### 3.1 HomePage

\*Leads to be Assigned shows number of incoming Leads from external sources

- Website
- Facebook
- Text

| e Assigne | d             |                          |                       |
|-----------|---------------|--------------------------|-----------------------|
| Website   | Facebook      | Text                     |                       |
| 26        | 0             | 0                        |                       |
|           | Website<br>26 | Website Facebook<br>26 0 | Website Facebook Text |

Please note: not all corporate websites allow integration and not all countries are currently set-up for Inbound Texting.

*Please contact <u>support@intouchfollowup.com</u> to discuss these features and their implementation.* 

## 3.2 Action Button Options

Additional action options for Calls

- Take = Inbound
  - The ability take and track Inbound Calls
- Make =Outbound

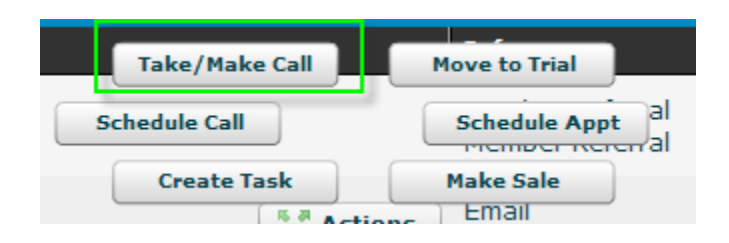

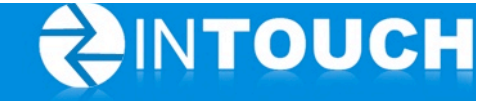

Select Inbound Call and the History will reflect this Call Type.

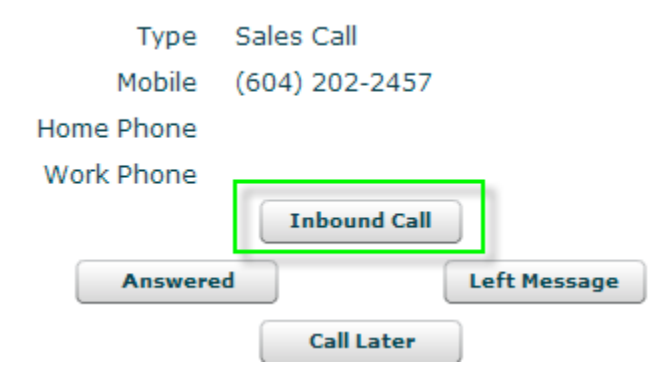

#### Contact Scott Johnston Enter note here History ٠ **Call Spoke With** 🝯 Guest Co... Type: Inbound Call Date: 21-Sep-2011 🝯 Telephon... With: Scott Johnston Status: Spoke With 📙 Lead Details: September 21, 2011 10:13 AM by Scott Johnston 🙎 Contact Call Modified Status: changed from Open to Canceled Note: Canceled by the system as this call has not been closed within 7 days Sentember 1 2011 3:50 PM by System